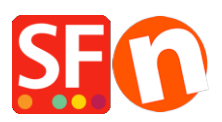

Wissensdatenbank > Zahlungsmöglichkeiten > Mollie-Zahlung in meinem Shop einrichten

# Mollie-Zahlung in meinem Shop einrichten

Elenor A. - 2021-12-08 - Zahlungsmöglichkeiten

Inlands- und Auslandszahlungen: mit einem Klick erledigt

Heute Morgen waren Sie nur in den Niederlanden tätig. Heute Nachmittag wollen Sie in Belgien oder Deutschland leben. Kein Problem: Mit Mollie können Sie den Rest der Welt im Handumdrehen mit Ihrer Website verbinden.

Das Mollie-Plugin ist einfach auf Ihrer ShopFactory-Website zu installieren. Folgen Sie einfach den nachstehenden Anweisungen.

## Schritt 1 TotalCare-Konto erstellen

#### ShopFactory V9/10/11/12/14

Wenn Sie ShopFactory V9/10/11/12/14 mit Total Care verwenden, können Sie diesen Schritt überspringen, da Sie bereits ein Konto haben, in dem Sie Mollie aktivieren können.

### ShopFactory 6, 7, 8, 9,10 of 11 zonder Total Care

Wenn Sie ShopFactory 6, 7, 8, 9, 10 oder 11 ohne Total Care verwenden, müssen Sie Ihre Software auf ShopFactory 14 mit Total Care aktualisieren, bevor Sie Mollie verwenden können.

## Stap 2 Beantragen Sie ein Konto bei Mollie

Bevor Sie mit Mollie als Zahlungsanbieter arbeiten können, müssen Sie zunächst ein Mollie-Konto eröffnen:

Open <u>hier</u> je Mollie-Konto.

## Keine Eintritts-, Abonnement- oder Verbindungsgebühren

Wenn Sie ein Mollie-Konto einrichten, zahlen Sie weder eine einmalige Eintritts- oder Verbindungsgebühr noch eine monatliche Abonnementgebühr.

## Transaktionsgebühren

Für jede Zahlungsmethode, die Sie verwenden können, erhebt Mollie eine Gebühr pro Transaktion. In der folgenden Tabelle finden Sie die Standardkosten, die Mollie berechnen wird.

| Zahlungsmethode            | Land             | Betrag             |
|----------------------------|------------------|--------------------|
| iDEAL                      | Nederland        | € 0,29             |
| Creditcard                 | Binnen<br>Europa | €0,25+<br>1,8%     |
| Creditcard                 | Buiten<br>Europa | € 0,25 +<br>2,8%   |
| Bancontact/ Mister<br>Cash | België           | € 0,25 +<br>1,5%   |
| SOFORT Banking             | Europa           | € 0,25 +<br>0,9%   |
| Overboeking                | Europa           | € 0,25             |
| SEPA-Incasso               | Europa           | € 0,20             |
| Belfius Direct Net         | België           | € 0,25 +<br>0,9%   |
| PayPal                     | Wereldwijd       | € 0,10 +<br>PayPal |
| Bitcoin                    | Wereldwijd       | € 0,25             |
| paysafecard                | Wereldwijd       | 15%                |
| Refunds                    | € 0,25           |                    |
| Recurring abonnementer     | n Gratis         |                    |

## Schritt 3 Mollie konfigurieren

Nachdem Sie Schritt 1 und Schritt 2 abgeschlossen haben und Ihr Vertrag aktiviert wurde, können Sie das Mollie-Plugin in Ihrem Shop aktivieren.

Um sie in Ihrem Shop zu aktivieren, folgen Sie den unten stehenden Schritten:

- 1. Wählen Sie in ShopFactory "ShopFactory Central". Klicken Sie dort auf "Mein Shop" und dann auf "Wählen Sie, wie Sie Zahlungen akzeptieren möchten".
- 2. Wählen Sie aus der Liste der Zahlungsanbieter Mollie aus und klicken Sie unten auf dem Bildschirm auf Weiter
- Geben Sie Ihren Live-API-Schlüssel bei Mollie ein, Sie finden ihn in Ihrem Mollie-Konto unter "Mein Konto" und dann unter "Website-Profile". Stellen Sie sicher, dass Sie den Live-API-Schlüssel auswählen und ihn einschließlich des live\_-Teils am Anfang des Schlüssels kopieren.

- 4. Klicken Sie auf Währungseinstellungen und wählen Sie Euro.
- 5. Setzen Sie ein Häkchen vor die gewünschte Zahlungsmethode. Vergewissern Sie sich, dass die von Ihnen gewählten Zahlungsarten auch in Ihrem Mollie-Konto aktiviert sind. Sie können nun einen Aufschlag oder Rabatt zu dieser Zahlungsmethode hinzufügen, indem Sie ihn hier angeben. Wenn Sie alles ausgefüllt haben, klicken Sie unten auf dem Bildschirm auf Weiter.
- 6. Im letzten Bildschirm sehen Sie eine Übersicht über alle Zahlungsmethoden für Ihren Shop und können mit den Pfeilen auf der rechten Seite die Reihenfolge wählen, in der die Zahlungsmethoden Ihrem Kunden beim Checkout angeboten werden.

Um zu testen, ob Ihre Mollie-Verbindung in Ihrem Shop funktioniert, können Sie jetzt eine Vorschau Ihres Shops anzeigen und eine Testbestellung aufgeben. Wenn Sie am Ende des Bestellvorgangs auf die Kassenseite der gewählten Methode weitergeleitet werden, ist die Verbindung erfolgreich und Sie können Ihren Shop online stellen.